## **Merge Request**

Last Modified on 04/04/2025 6:02 pm EDT

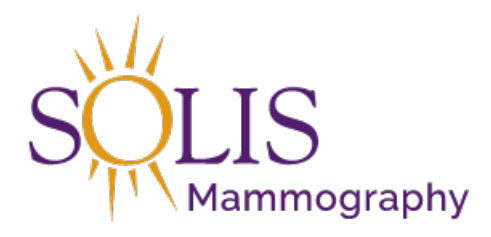

Contact Center eRAD RIS Merge Request

When patients have more than one MRN, the duplicate MRNs should be Merged to the correct MRN. This process is handled by the Center. No one in the Contact Center has ability to Merge! That being said, the Contact Center can submit a request for the MRNs to be Merged.

1. From the "Administration Tab" select "Patient Merge

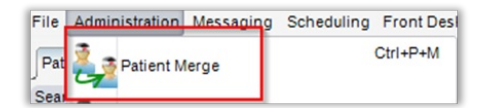

- 2. The window will populate to search for both patient records
  - 1. "Source Patient Details" on the left side is the MRN to discard
  - 2. "Destination Patient Details" on the right side is the patient record that is to be kept. This is the primary/active record.

| Ratient Merce                                      | Front Desk Help |   | 1/1                                                |                 |       |
|----------------------------------------------------|-----------------|---|----------------------------------------------------|-----------------|-------|
| Source Patient Details                             |                 | 8 | Destination Patient Details                        |                 |       |
| Search<br>MRN:<br>Name:<br>Birth Date:<br>Address: |                 |   | Search<br>MRN:<br>Name:<br>Birth Date:<br>Address: |                 |       |
| Patient Portal Username:                           |                 |   | Patient Portal Username:                           |                 |       |
| Phone Numbers                                      | Email Addresses |   | Phone Numbers                                      | Email Addresses |       |
| ferge Summary                                      |                 |   |                                                    |                 |       |
|                                                    |                 |   |                                                    | Suggest         | Close |

3. Click "Search" in each section

|                        | Patient Merge × |   | 0 0 0 23                    |
|------------------------|-----------------|---|-----------------------------|
| Source Patient Details |                 | 8 | Destination Patient Details |
| L                      | Search          | - | Search                      |

4. Once both records are entered, select all the data values that are to be kept from each patient record by clicking the buttons next to the data value

| and the second second s | Merge +                      |                                      |                                   |                                                                   |                 |                               |   |
|----------------------------------------------------------------------------------------------------|------------------------------|--------------------------------------|-----------------------------------|-------------------------------------------------------------------|-----------------|-------------------------------|---|
| ource Patient Details                                                                                                    | 1                            | Destin                               | ation Patient Details             |                                                                   |                 |                               |   |
| Search   Verx 1199983   Name Text, Text   In-Dave: 0:60-65.197   Sedewas: 0   93311 0                                                                                                    |                              | S<br>MRX<br>Name<br>Birth I<br>Addre | Search<br>:<br>K<br>Date:<br>ess: | 1174532<br>• Test, Test<br>• 10-11-1973<br>• (no address on file) |                 |                               |   |
| Phone Numbers Er                                                                                                    | nal Addresses                | Phor                                 | ne Numbers                        |                                                                   | Preferred Order | Email Addresses               |   |
| (#10/124-002 (#mmay)                                                                                                    | i testing@geail.com (Prinky) |                                      |                                   |                                                                   |                 |                               |   |
| Padent History:                                                                                                    |                              | Patier                               | nt History:                       |                                                                   |                 |                               | ] |
| Nuggets Status Procedures Schedul                                                                                                    | led Date Room Accession #    | Nugg                                 | jets Status Pri                   | ocedures                                                          | Set             | heduled Date Room Accession # |   |
|                                                                                                    |                              |                                      |                                   |                                                                   |                 |                               |   |
|                                                                                                    |                              |                                      |                                   |                                                                   |                 |                               |   |
| <                                                                                                    | •                            | 4                                    |                                   |                                                                   |                 |                               |   |
| lerge Summary<br>Patient with MRN 1174532 will receive all clinical data. Patient with MRN 1169663 will be removed.                                                                                                    | ]                            |                                      |                                   |                                                                   |                 |                               |   |

5. Click "Suggest"

| Suggest | Close |
|---------|-------|
|         |       |

- 6. The comment box will appear.
  - 1. Note/Comment must contain a location FIRST. Follow standard naming convention for locaiton (BASH, Burleson, Southlake, Clearlake, etc.) and to not abreviate except where expected (BASH, HEB, etc.)
  - 2. After note about location, you can add any additional notes

| Comment: |  |    |        |
|----------|--|----|--------|
|          |  |    |        |
|          |  |    |        |
|          |  |    |        |
|          |  |    |        |
|          |  |    |        |
|          |  |    |        |
|          |  | ок | Cancel |

7. Click "OK" to complete request

Note: At this point the merge has not been completed. Only the request to complete the merge is complete.

Edited: 11/29/2018